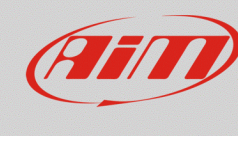

# Gestione software delle prove memorizzate nei dispositivi

## Domanda:

Come avviene la gestione, da parte di Race Studio 3, delle prove memorizzate nei dispositivi?

## **Risposta:**

Una volta collegato il proprio dispositivo al PC, i dati scaricabili sono elencati nella tab Download del menu Devices (dispositivi) di Race Studio 3, come mostrato nell'immagine sotto. Per effettuare lo scarico dati, spuntare la casellina riferita a ciascuna prova e cliccare "Download" per avviare l'operazione.

| ™ RaceStudio3 3.16.26 |                                 |                         |                     | - 0 ×          |  |  |
|-----------------------|---------------------------------|-------------------------|---------------------|----------------|--|--|
|                       |                                 |                         | MXS ID 4500100      |                |  |  |
|                       | MAS ID 4500 100                 |                         |                     |                |  |  |
| 2 All Configurations  | Download Hide downloaded Delete | Show only not deleted   | are Device Explorer | Refresh List 🔯 |  |  |
| Devices (7)           |                                 |                         |                     |                |  |  |
| Manual Collections    |                                 | 3 selected 108.4 kBytes |                     |                |  |  |
| ~                     |                                 | gen 07                  | 2                   | ( hBrahan      |  |  |
|                       | $\bigtriangledown$              | gen 13                  | 3 selected 106.     | 4 KDytes       |  |  |
|                       |                                 | 06:43                   | 1                   |                |  |  |
|                       | 1                               | 0                       | a_0054.xrz          | 68 kB          |  |  |
|                       |                                 | 06:43                   | 1                   | *(**,***       |  |  |
|                       | 2                               | 0                       | a_0053.xrz          | 33 kB          |  |  |
|                       |                                 | 06:42                   | 1                   |                |  |  |
|                       | 3                               | 06.42                   | a_0052.xrz          | 47 KB          |  |  |
|                       |                                 | 00:42                   | a 0051 vrz          | 61 kB          |  |  |
|                       |                                 | 06:41                   | 1                   | - CT ND        |  |  |
|                       | 5                               | 3                       | a 0050 xrz          | 49 KB          |  |  |
|                       |                                 | 06:41                   | 1                   |                |  |  |
|                       | 6                               | 0                       | a_0049.xrz          | 28 kB          |  |  |
|                       |                                 |                         |                     |                |  |  |
|                       |                                 |                         |                     |                |  |  |
|                       |                                 |                         |                     |                |  |  |
| Commented Devices     |                                 |                         |                     |                |  |  |
| Connected Devices     |                                 |                         |                     |                |  |  |
| MXS ID 4500100        | 1                               |                         |                     |                |  |  |
|                       |                                 |                         |                     |                |  |  |
|                       |                                 |                         |                     |                |  |  |
|                       |                                 |                         |                     |                |  |  |
|                       |                                 |                         |                     |                |  |  |
|                       |                                 |                         |                     |                |  |  |
|                       |                                 |                         |                     |                |  |  |
|                       |                                 |                         |                     |                |  |  |
| Trash                 |                                 |                         |                     |                |  |  |

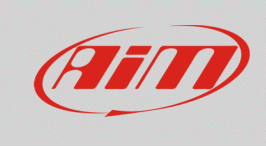

## Download

Una volta scaricati i dati prescelti, questi verranno nascosti nelle successive procedure di scarico dati per semplificare la visualizzazione delle nuove prove. È possibile scegliere di visualizzare nuovamente i dati in elenco mediante il tasto "Hide/Unhide Downloaded": se si sceglie di visualizzarli (tasto nel riquadro sotto), essi verranno etichettati dal software come "Already Downloaded" (già scaricati).

| RaceStudio3 3.16.26  |                            |            |              |                                                   | - 0 ×           |
|----------------------|----------------------------|------------|--------------|---------------------------------------------------|-----------------|
| * 🍄 🕾 🖾 📥 🏫          | - <b>4</b>                 |            |              |                                                   | 🤶 🥌 <i>💷</i>    |
|                      |                            |            |              | MXS ID 4500100                                    |                 |
| <b>2</b>             | Live Measures Download MIE | and Bronor | rtice Cottin | an Tranka Countern Long Eliminara Doules Evolutor |                 |
| 2 All Configurations | Download Hide downloaded   | Delete     | Show only n  | delated                                           | Defresh List    |
| Devices (7)          |                            | Ocicie     | onow only n  |                                                   | interretari tat |
| Manuel Callections   |                            |            |              |                                                   |                 |
|                      |                            |            | gen 07       |                                                   |                 |
|                      |                            | g          | gen 13       |                                                   |                 |
|                      |                            |            |              | 06:43 1                                           | -ī              |
|                      |                            | 1          |              | ⑦ a_0054.xrz 68 k                                 | в               |
|                      |                            |            |              | 06:43 1                                           | -               |
|                      |                            | 2          |              | () Already Downloaded a_0053.xrz 33 k             | 3               |
|                      |                            |            |              | 06:42 1                                           | -               |
|                      |                            | 3          |              | ⑦ a_0052.xrz 47 k                                 | 3               |
|                      |                            |            |              | 06:42 1                                           | -               |
|                      |                            | 4          |              | (?) a_0051.xrz 61 k                               | 3               |
|                      |                            |            |              | 06/41 1                                           |                 |
|                      |                            | ° –        |              | a_0050 xrz 49 k                                   | 츽               |
|                      |                            |            |              | Ubi41 1 docs                                      | -               |
|                      |                            | •          |              |                                                   | 2               |
|                      |                            |            |              |                                                   |                 |
|                      |                            |            |              |                                                   |                 |
|                      |                            |            |              |                                                   |                 |
| Connected Devices    |                            |            |              |                                                   |                 |
| MXS ID 4500100       |                            |            |              |                                                   |                 |
|                      |                            |            |              |                                                   |                 |
|                      |                            |            |              |                                                   |                 |
|                      |                            |            |              |                                                   |                 |
|                      |                            |            |              |                                                   |                 |
|                      |                            |            |              |                                                   |                 |
|                      |                            |            |              |                                                   |                 |
|                      |                            |            |              |                                                   |                 |
| Trash                |                            |            |              |                                                   |                 |

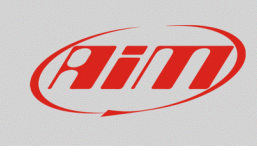

#### Download

I dati già scaricati possono essere cancellati: per fare ciò, selezionarli e cliccare "Delete". A loro volta, i dati cancellati possono essere mostrati o meno nella lista (tasto "Show only not / also deleted"): se si sceglie di mostrarli (tasto nel riquadro sotto), essi verranno visualizzati nella lista con l'etichetta "Deleted".

| RaceStudio3 3.16.26  |                                     |                                                               | - 0 ×            |
|----------------------|-------------------------------------|---------------------------------------------------------------|------------------|
| * 🐲 🗠 ዄ 🖆 🚣 🏍        | <b>a</b>                            |                                                               | 🤶 🥌 <i>(111)</i> |
|                      |                                     |                                                               |                  |
|                      |                                     | MXS ID 4500100                                                |                  |
| 2 All Configurations | Live Measures Download WiFi and Pro | erties Settings Tracks Counters Logo Firmware Device Explorer |                  |
|                      | Download Hide downloaded Delete     | Show only not deleted                                         | Refresh List     |
| Devices (7)          |                                     |                                                               |                  |
| Manual Collections   |                                     |                                                               |                  |
|                      |                                     | gen 07                                                        |                  |
|                      | $\bigtriangledown$                  | gen 13                                                        |                  |
|                      |                                     | 06:43 1 -:                                                    |                  |
|                      | 1                                   | ⑦     a_0054.xrz     68 kB                                    |                  |
|                      |                                     | 06:43 1 -:                                                    |                  |
|                      | 2                                   | Deleted a_0053.hrz 33 kB                                      |                  |
|                      |                                     | 06:42 1                                                       |                  |
|                      | 3                                   | ② a_0052.xrz 47 kB                                            |                  |
|                      |                                     | 06:42 1                                                       |                  |
|                      | 4                                   | ⑦ a_0051.xrz 61 kB                                            |                  |
|                      |                                     | 06:41 1                                                       |                  |
|                      | 5                                   | Deleted a_0050.hrz 49 kB                                      |                  |
|                      |                                     | 06:41 1                                                       |                  |
|                      | 6                                   | Already Downloaded a_0049.xrz 28 kB                           |                  |
|                      |                                     |                                                               |                  |
|                      |                                     |                                                               |                  |
|                      |                                     |                                                               |                  |
| Connected Devices    |                                     |                                                               |                  |
|                      |                                     |                                                               |                  |
| MXS ID 4500100       |                                     |                                                               |                  |
|                      |                                     |                                                               |                  |
|                      |                                     |                                                               |                  |
|                      |                                     |                                                               |                  |
|                      |                                     |                                                               |                  |
|                      |                                     |                                                               |                  |
|                      |                                     |                                                               |                  |
|                      |                                     |                                                               |                  |
| Trash                |                                     |                                                               |                  |

I file cancellati non vengono immediatamente eliminati dalla memoria del dispositivo: vengono mantenuti in attesa di cancellazione definitiva, ma non possono essere più recuperati. I dispositivi possono mantenere nella propria memoria fino a 50 file già cancellati.

Per maggiori dettagli riguardo le impostazioni del download da Race Studio 3, visitare la sezione FAQ -> Race Studio 3 del nostro sito web www.aim-sportline.com.